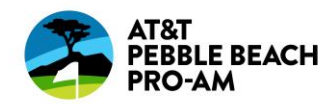

# **Access and Save Mobile Tickets**

Step-by-Step Instructions

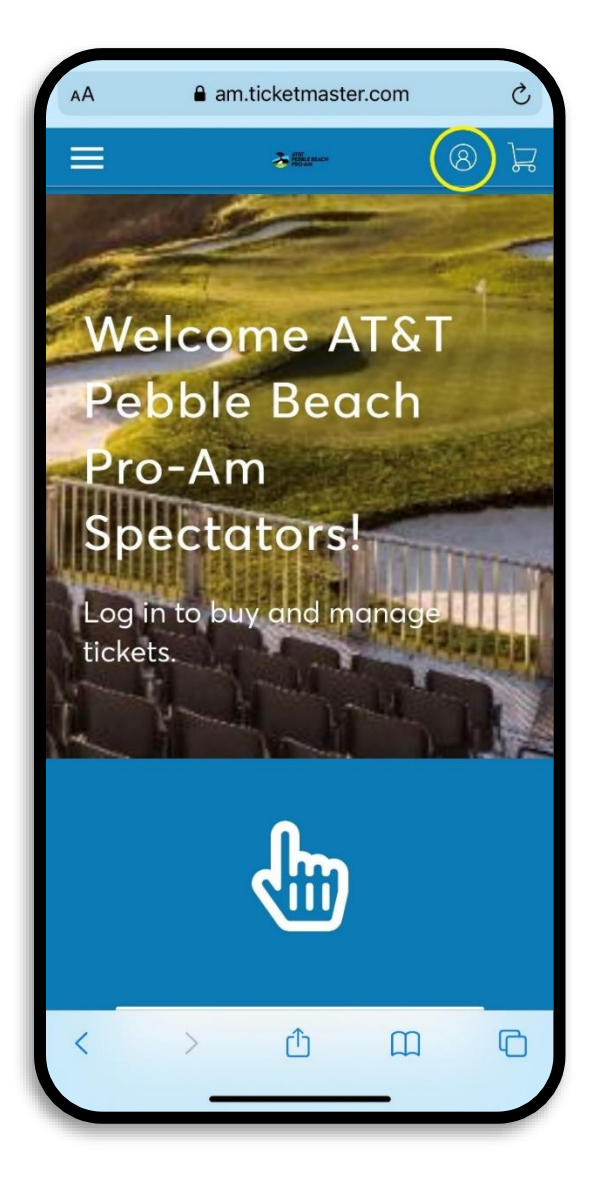

## STEP 1:

Visit the AT&T Pebble Beach Pro-Am Account Manager home page by typing <u>am.ticketmaster.com/attpbgolf/</u>

Login by clicking the icon in the top right corner.

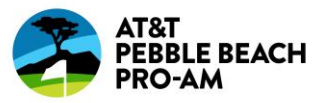

|                                                                    | am.ticketmaster.com                                                                                                    | C                              |
|--------------------------------------------------------------------|----------------------------------------------------------------------------------------------------|--------------------------------|
| Sign<br>Power                                                      | In to ATT Pebble Beach Pro-Am<br>ed by <i>ticketmaster</i>                                                                                                    | $\times$                       |
| i                                                                  | Important Account Update                                                                                                    |                                |
|                                                                    | You can now use the same email and password<br>for both your ATT Pebble Beach Pro-Am ticket<br>account and your Ticketmaster account.                                                                                                 | b                              |
|                                                                    | ATT Pebble Beach Pro-Am ticket holder? Use<br>your existing email to sign in and update your<br>password if prompted.                                                                                                    |                                |
|                                                                    | New here? Use your Ticketmaster email and password.                                                                                                    |                                |
|                                                                    | Learn More                                                                                                    |                                |
| Email                                                              | Address                                                                                                    |                                |
| Email<br>Passwe                                                    | Address                                                                                                    |                                |
| Email<br>Passw                                                     | Address<br>ord<br>SHC                                                                                                    | DW                             |
| Email Passw                                                        | Address<br>ord<br>SHO<br>member Email Forgot Passw                                                                                                    | ow<br>vord?                    |
| Passwa<br>Passwa<br>Re<br>By cont<br>underst<br>Ticketm<br>Policy. | Address<br>ord<br>SHC<br>member Email Forgot Passw<br>inuing past this page, you agree to the Terms of Use and<br>and that information will be used as described in both th<br>paster Privacy Policy and ATT Pebble Beach Pro-Am Priv | DW<br>vord?<br>d<br>he<br>vacy |
| Email<br>Passwe<br>Re<br>By cont<br>underst<br>Ticketm<br>Policy.  | Address ord SHC member Email Forgot Passw inuing past this page, you agree to the Terms of Use and and that information will be used as described in both th baster Privacy Policy and ATT Pebble Beach Pro-Am Priv                   | DW<br>vord?<br>d<br>he<br>vacy |

### STEP 2:

Login using the email address that either 1) your tickets were sent to or 2) you used to purchase your tickets.

**TIP:** Check which email address your confirmation email was sent to.

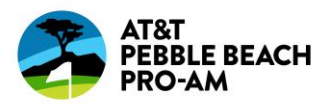

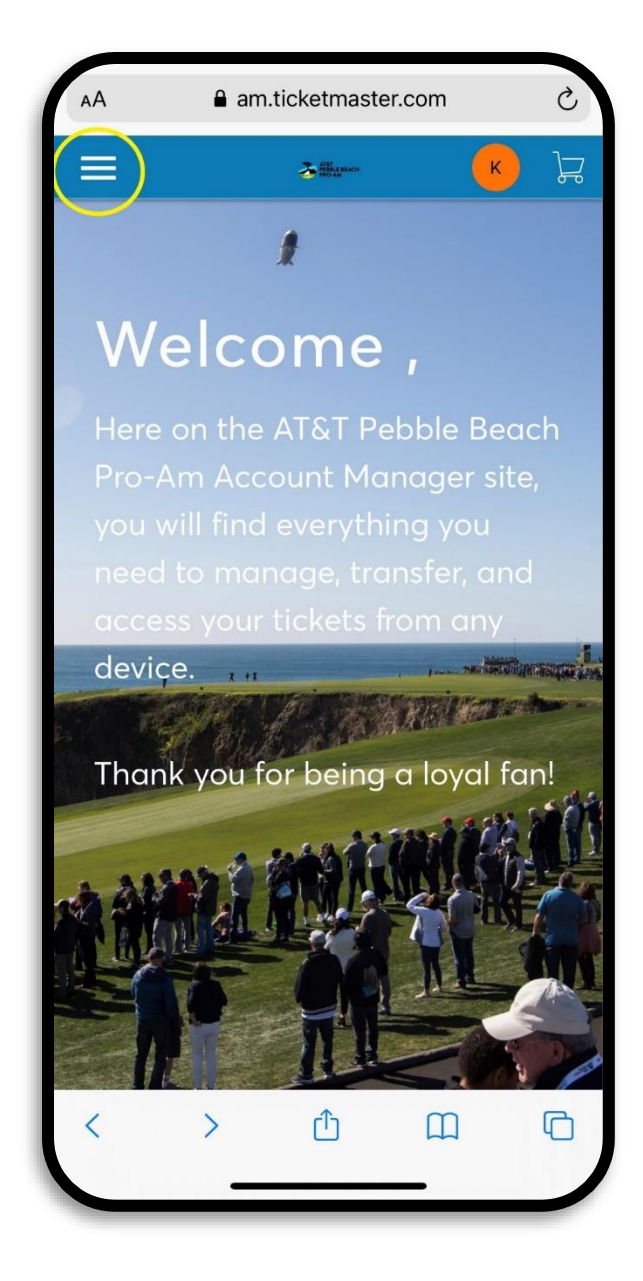

### STEP 3:

Once you are logged in click the icon in the top left corner.

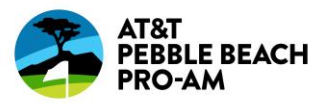

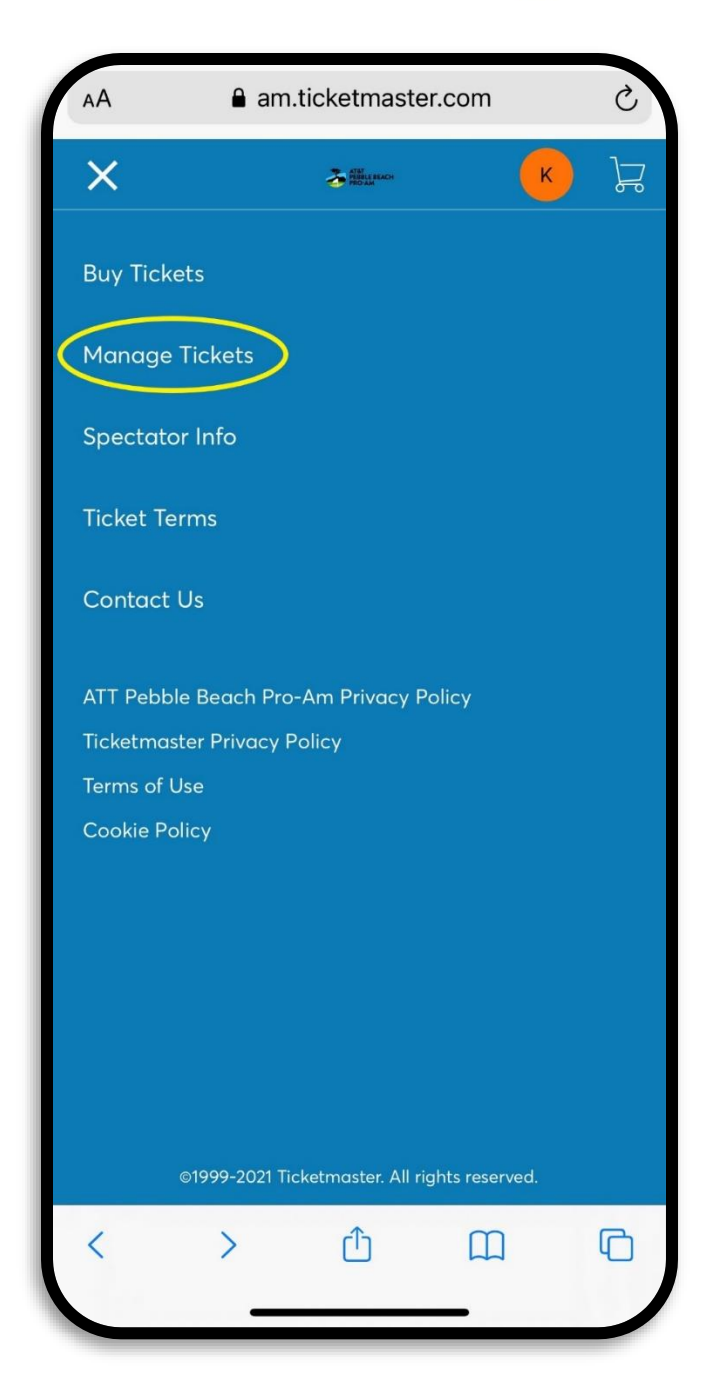

#### STEP 4:

Select "Manage Tickets".

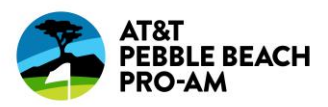

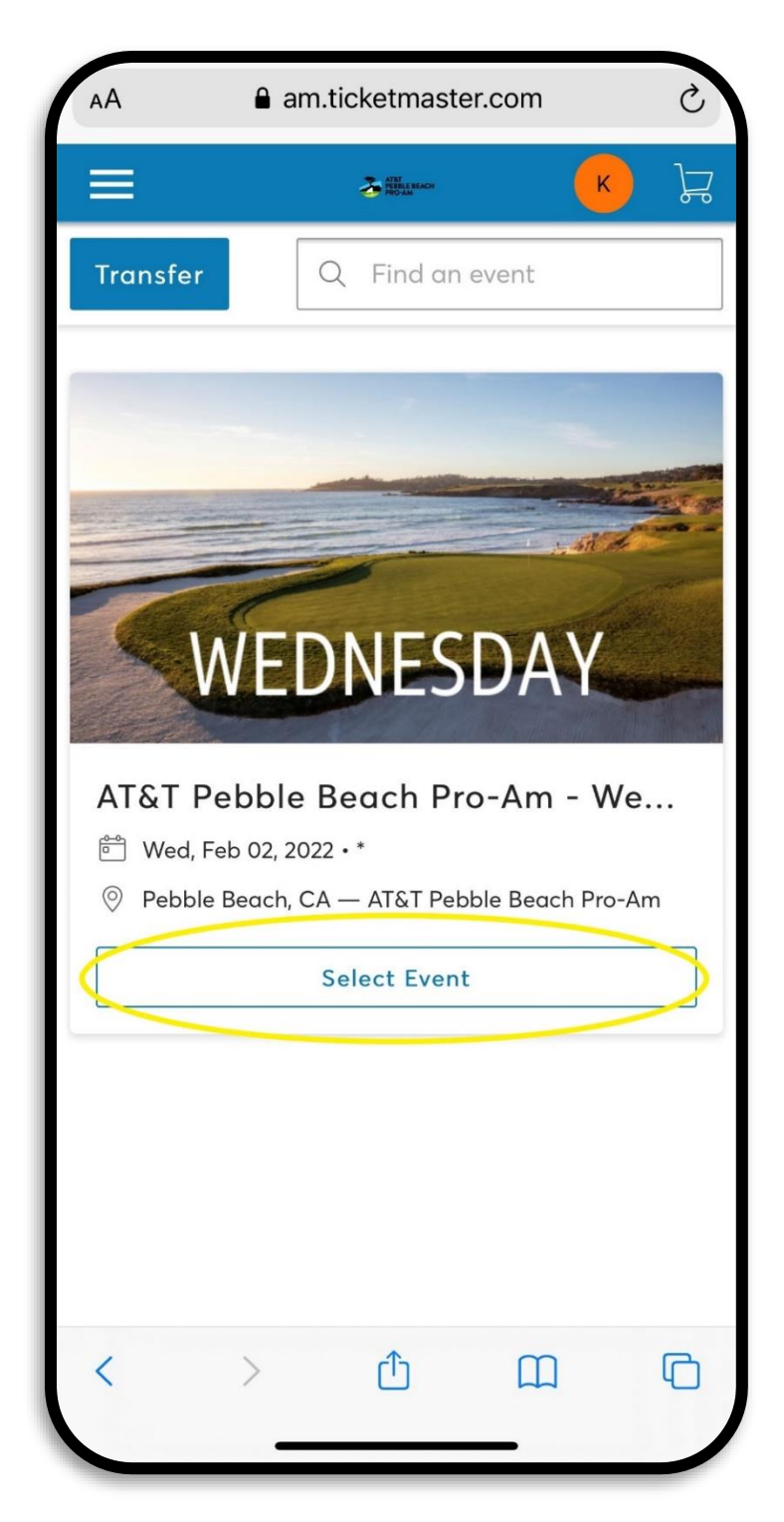

## STEP 5:

Choose "Select Event" to view your tickets.

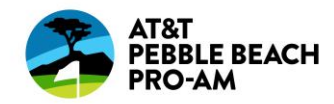

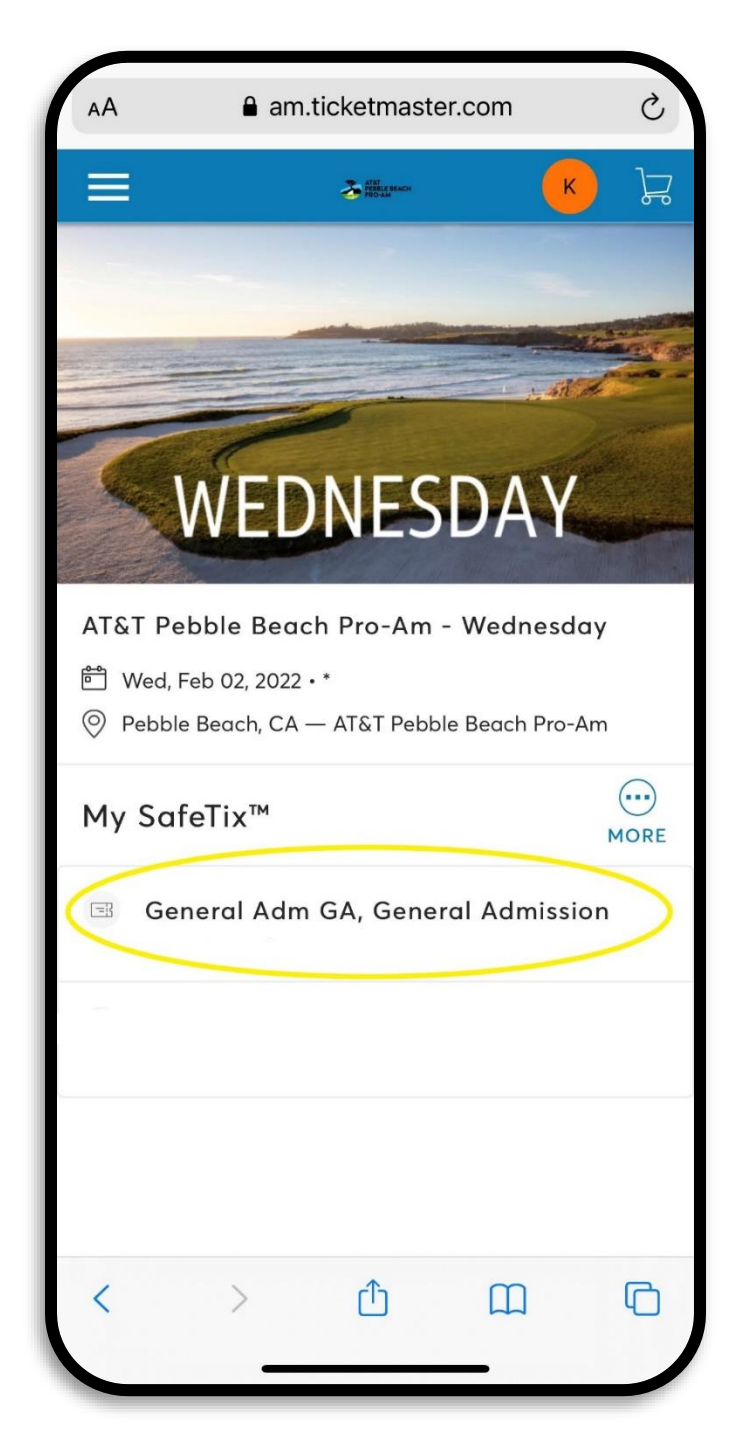

## STEP 6:

Choose the ticket you would like to add to your mobile wallet.

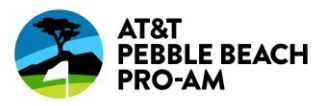

| AA am.ticketmaster.com                                                                   |   |
|------------------------------------------------------------------------------------------|---|
| AT&T Pebble Beach Pro-Am - Wednesday<br>Wed, Feb 02, 2022 · * - AT&T Pebble Beach Pro-Am | Y |
| Add to Apple Wallet and beat $\times$ slow WiFi on the big day.                          |   |
| General Adm<br>GA<br>GA                                                                  |   |
| GROUNDS ACCESS                                                                           |   |
| screenshots won't get you in.<br>Ministry Add to<br>Apple Wallet<br>1 of 1               |   |
| Transfer                                                                                 |   |
|                                                                                          |   |

# STEP 7:

Click "Add to Apple Wallet" or your phone's corresponding mobile wallet (Google Pay, etc.).

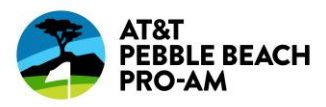

| Cancel                         | Ticketmaster event pa                      | ss Next    |
|--------------------------------|--------------------------------------------|------------|
|                                |                                            |            |
|                                |                                            |            |
|                                |                                            |            |
|                                |                                            |            |
|                                |                                            |            |
| AT&T<br>PEBBLE BEACH<br>PRO-AM | F.                                         | eb 2, 2022 |
|                                |                                            |            |
|                                |                                            |            |
|                                |                                            |            |
| AT&T PEBBL                     | le beach pro-am<br>Debble Beach Pro-Am - \ | Vednesdav  |
| SECTION                        |                                            | SEAT       |
| GA<br>ENTRY INFO               | 9                                          | 192        |
| GROUI                          | NDS ACCESS                                 |            |
|                                |                                            |            |
|                                |                                            |            |
|                                |                                            |            |
|                                |                                            |            |
|                                |                                            |            |

## STEP 8:

You will be directed to a page with your ticket. Make sure you click next in the top right corner.

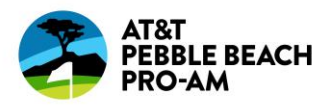

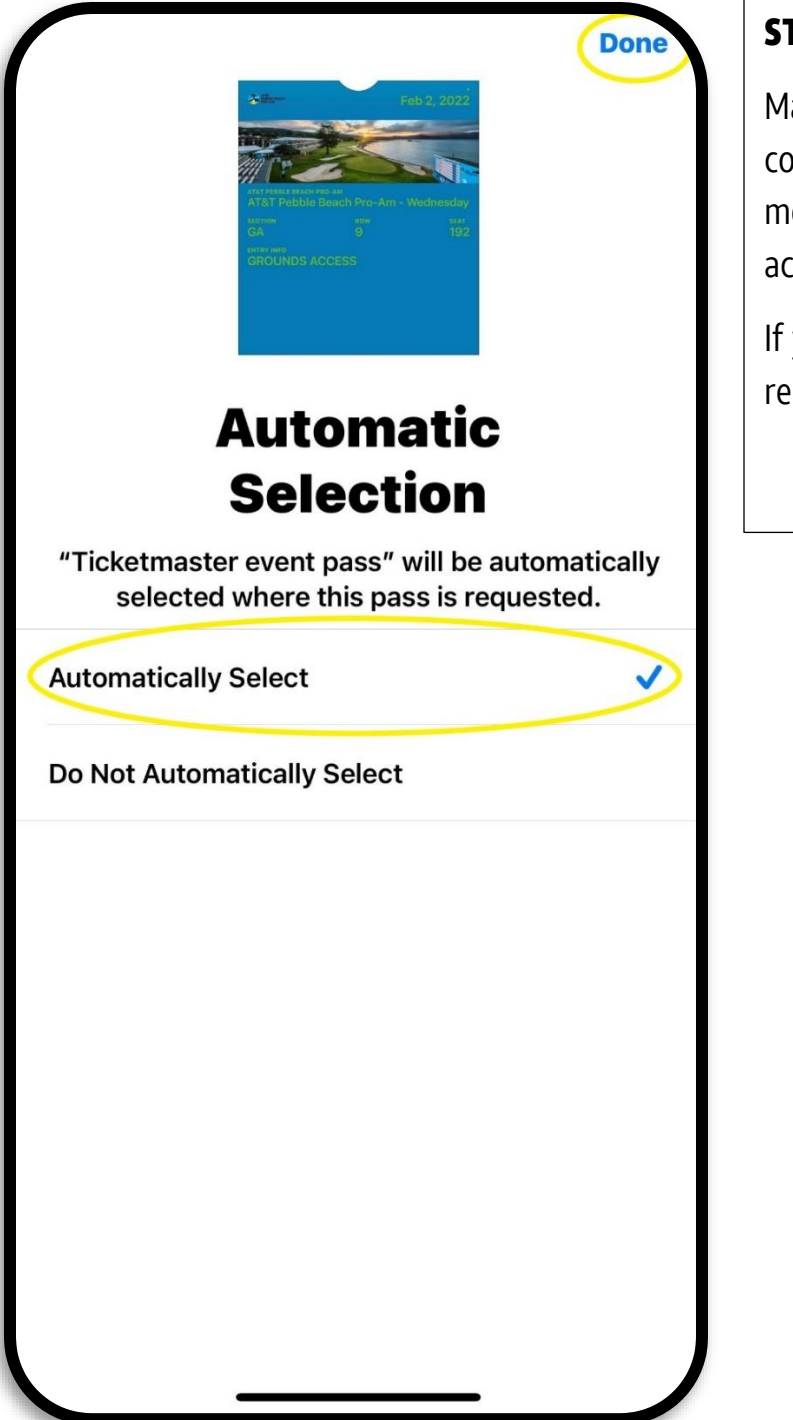

### STEP 9:

Make sure to click "Done" in the top right corner. Your tickets will now be in your mobile wallet and remain there and be accessible at any time.

If you purchased tickets for multiple days, repeat the steps for each day's tickets.